| ← → C                                | bbile.net/portal/#/login?LUNB       |                                | • Q @ ☆ 🔟 😶 🕛 |
|--------------------------------------|-------------------------------------|--------------------------------|---------------|
| Smart Energy Water 🧧 Personal 📃 Lear | rning 🍈 Sharepoint - Santee         |                                |               |
| ſ                                    |                                     |                                |               |
|                                      |                                     | No Login Required              |               |
|                                      | Log Into Your MyAccount             | Payment Locations 🛄 Outage Map |               |
|                                      | Location: New Brunswick             | U Start Service Contact Us     |               |
|                                      | Username<br>07blueskies@yopmail.com |                                |               |
|                                      | Password &                          |                                |               |
|                                      | Remember Me                         |                                |               |
|                                      | LOG IN                              |                                |               |
|                                      | Forgot Username or Password?        |                                |               |
|                                      | Don't have a MyAccount? Register    |                                |               |
|                                      | Want to change your location?       |                                |               |
|                                      |                                     |                                |               |

Step 1 – The user tries to log in with your existing username and password and follow the prompts.

Step 2 – On clicking "LOG IN" the user starts the process of password reset. The first step is the user lands on the next page for Two Factor Authentication (TFA).

| ← → C  ⓐ uat2-libertycf.smartcmo | bbile.net/portal/#/authentication<br>ming III Sharepoint - Santee                                                                                          | 🕶 Q 🔄 ☆ 🔲 🚺 Update 🔅                                                                                        |
|----------------------------------|----------------------------------------------------------------------------------------------------|----------------------------------------------------------------------------------------------------|
| L                                | Liberty                                                                                                    |                                                                                                    |
|                                  |                                                                                                    |                                                                                                    |
|                                  | Two-Factor Authentication                                                                                                    | Two Factor Authentication<br>Purpose<br>Two Factor Authentication<br>is designed to prevent                 |
|                                  | Where would you like us to send your verification code?                                                                                                    | unauthorized users from<br>gaining access to your<br>account with nothing<br>more than a stolen<br>password |
|                                  | CANCEL NEXT                                                                                                    |                                                                                                    |
|                                  |                                                                                                    |                                                                                                    |
|                                  | Privacy Policy Term and Condition                                                                                                    |                                                                                                    |
|                                  | Version 10.0<br>Liberty Co.* registered trademarks of Liberty Co.<br>© 1998-2021 Liberty Co.*. The trademarks used herein are the property of their respec | tive owners. All rights reserved.                                                                           |

Step 3 – Upon selecting the email option and clicking "NEXT", the user gets a TFA through the primary email.

| ←     →     C     ■     uat2-libertycfsmarton       ■     Smart Energy Water     ■     Personal     ■       Authentication code has been sent. | nobile net/portal/17/authentication<br>earning 🍈 Shampoint - Santae                                                                                                    | रू ६ छ रे 🗖 \varTheta 🚾                                                                                                    |
|----------------------------------------------------------------------------------------------------|----------------------------------------------------------------------------------------------------|----------------------------------------------------------------------------------------------------|
|                                                                                                    | Two-Factor Authentication         Wive just sent a code to 0********sgyopmail.com. Enter that code between the senter of the senter of the senterof the senter of the senter of the senter of the senter of the sen | Two Factor Authentication<br>Purpose<br>Two Factor Authentication<br>is designed to prevent<br>unauthorized urers from<br>gaining access to your<br>account with nothing<br>more than a stolen<br>password |
|                                                                                                    | CANVUS Soliton<br>Philosy Paley Term and Candition<br>Version 10.0                                                                                                    |                                                                                                    |

Step 4 – The user reads the TFA code sent to the primary email.

| YO | PMAIL                                |                     | ☆ Home I Donate S Domains                                                                                                    | ₩English ×         |              |   |
|----|--------------------------------------|---------------------|----------------------------------------------------------------------------------------------------|--------------------|--------------|---|
|    | 07blueski<br>Alies©: alt.d3-f6ggb0vd | es@y<br>gyopmail.co | pmail.com                                                                                                    |                    |              |   |
| -  | T / c page 1 > 1m                    | e C                 | Your My Account Request                                                                                                    | Reply Forward Hers | Print Delete | : |
| -  | Your My Account Request              | 17:55               | Stowpictures  Logo                                                                                                    |                    |              |   |
|    |                                      |                     | jilogo                                                                                                    |                    |              |   |
|    |                                      |                     | Hello                                                                                                    |                    |              |   |
|    |                                      |                     | Please use the following code: 293877<br>This code will expire in 10 minutes and may only be used once.<br>If this wasn't initiated by you or if you are experiencing issues accessing your<br>account, please call Customer Assistance Center at 1-800-833-4200.<br>Thank you for your business.                                                                                                    |                    |              |   |
|    |                                      |                     | To view our privacy policy,<br>Click Click here,     Section 2.1 Click here,     Section 2.1 Click here, |                    |              |   |

Step 5 – On entering the TFA code, the user lands on the next screen for updating the password. NOTE: At this step, only enter information in the username/email address field if you wish to change that information.

| ← → C   a uat2-libertycf.smartcmobile.net/portal/#/UpdateUser    |                                                                                                    |                                                              | 🕶 Q 🔄 🖈 🔲 🚺 Update 🚺 |
|------------------------------------------------------------------|----------------------------------------------------------------------------------------------------|--------------------------------------------------------------|----------------------|
| 🧧 Smart Energy Water 🧧 Personal 🧧 Learning 🏟 Sharepoint - Santee |                                                                                                    |                                                              |                      |
| Liberty <sup>-</sup>                                             |                                                                                                    |                                                              |                      |
|                                                                  | Update your Online Accou<br>Update your Username and Pass<br>Username/Email Address<br>Newpassword<br>Newpassword<br>CANCEL | nt<br>word<br>&<br>@<br>NEXT                                 |                      |
|                                                                  | Privacy Policy Term and Cond                                                                                                | tion                                                         |                      |
| e 19                                                             | Version 10.0<br>Liberty Co.* registered trademarks of<br>8-2021 Liberty Co.*. The trademarks used herein ore the property o | iberty Co.<br>Itheir respective owners. All rights reserved. |                      |

Step 6 – On clicking "NEXT", the password is reset and the user is logged into his/her account.

| Real Property lies | Liberty                                                          | θ · .                                                                                                    |
|--------------------|------------------------------------------------------------------|----------------------------------------------------------------------------------------------------|
| н                  | me Billing v Usoge v Account v Services v                        | ▲ Outages                                                                                                    |
| w                  | elcome,                                                          | ~                                                                                                    |
|                    | Current Balance 🛈                                                | WANT A PREDICTABLE BILL?                                                                                                    |
|                    | \$0.00                                                           | Enroll in Liberty's Budget Bill Plan<br>(88P)                                                                                                    |
|                    | No payment is required                                           | <b>%</b>                                                                                                    |
|                    | MAKE A PAYMENT                                                   | R 🕹 🦾                                                                                                    |
|                    | Your Bill Summary 💿                                              | Our Budget Bill Plan (BBP) is a convenient<br>program for relationtal sustainers that<br>distributes annual gue costs into<br>program assists customer so a fixed<br>income and those who want to budget |
|                    | Data for comparison is not available. You should have at least 2 | monthly expenses. There is no obligation<br>to enroll and the plan can be canceled at<br>any time.                                                                                                    |
|                    | months of data to compare.                                       |                                                                                                    |

Step 7 – The user can log out and try logging in with a reset password again.

| ← → C 🔒 uat2-libertycf.smartc     | mobile.net/portal/#/login?LUNH   |                      |                     | 🗢 Q 🖻 🛧 🗖 🌔 | D (Up |
|-----------------------------------|----------------------------------|----------------------|---------------------|-------------|-------|
| 🧧 Smart Energy Water 🧧 Personal 🧧 | Learning  Sharepoint - Santee    |                      |                     |             |       |
|                                   | Liberty.                         |                      |                     |             |       |
|                                   |                                  | No Login Required    |                     |             |       |
|                                   | Log Into Your MyAccount          | Payment Locations    | 🔟 Gas Outage Map    |             |       |
|                                   | Location: New Hampshire          | U Start Service      | Electric Outage Map |             |       |
|                                   | Usemame                          | Contact.Us           |                     |             |       |
|                                   | Possword                         |                      |                     |             |       |
|                                   | Remember Me                      |                      |                     |             |       |
|                                   | LOG IN                           |                      |                     |             |       |
|                                   | Forgot Username or Password?     |                      |                     |             |       |
|                                   | Don't have a MyAccount? Register |                      |                     |             |       |
|                                   |                                  |                      |                     |             |       |
|                                   |                                  |                      |                     |             |       |
|                                   |                                  |                      |                     |             |       |
|                                   | Privacy Policy                   | Terms and Conditions |                     |             |       |

Step – The user is able to successfully login into the account.

| ← → C       | #/dashboard<br>epoint - Santee                                                       | Οτ                                                                                                    | Q 🖻 🖈 🔲 💿 Update |
|-------------|--------------------------------------------------------------------------------------|----------------------------------------------------------------------------------------------------|------------------|
| Liber       | : <b>y</b> -                                                                         | θ × 4                                                                                                    |                  |
| Home Billin | g 🗸 Usage 🗸 Account 🗸 Services 🗸                                                     | ▲ Outages 🛛 Help                                                                                                    |                  |
| Welcome,    |                                                                                      | v                                                                                                    |                  |
|             | Current Balance ③<br>\$0.00<br>No payment is required<br>MAKE A PAYMENT<br>View Bill | WANT A PREDICTABLE BILL?<br>Enroil In Liberty's Budget Bill Plan<br>(BBP)                                                                                                    |                  |
| Data for    | Your Bill Summary ①                                                                  | Our Budget Bill Plan (BBP) is a convenient<br>program for residential customers that<br>distributes annual gas casts into<br>estimated equal monthly payment. The<br>program assists customers on a fixed<br>income and those who want to budget<br>monthy expenses. There is no abligation<br>to erroll and the plan can be canceled at<br>any time. |                  |
| months      | Sill forecasts are estimates, your final bill amount may vary                        | ENROIL IN BBP                                                                                                    |                  |